國立東華大學 借款暫付款申請單

| 申請日期                                                        | 中華民國 98年 2 月 11 日                                                                              |
|-------------------------------------------------------------|------------------------------------------------------------------------------------------------|
| 預定支用日期                                                      | 中華民國 98 年度                                                                                     |
| 受款人                                                         | < ────────────────────────────────────                                                         |
| 受款人地址或帳號                                                    |                                                                                                |
| 支票領取方式                                                      | 1.□自領 2.□郵寄 3.□領回轉發                                                                            |
| 案由或用途                                                       | 例:應數系零用金                                                                                       |
| 預算科目                                                        | 教學研究與訓輔成本-業務費                                                                                  |
| 請款原因                                                        | (例:應數系零用金)                                                                                     |
| 暫付款數額                                                       | 新台幣元整<br>(NT: \$ )←────────────────────────────────────                                        |
| 預定清理日期及方法                                                   | 擬定於 98 年 12 月 20 日清理完竣<br>並將 ①單據送請報銷在建教合作成本-業務費 款項目下開支<br>√②現款收回繳還                             |
| 經辦人或單位                                                      | 總務長 會計室 校長或授權之主管                                                                               |
| 1. 各系<br>2. 各系                                              | <mark>系所零用金保管人蓋章</mark><br>≪所主管蓋章                                                              |
| 註:1.暫付款申請單<br>2.借款單為預借功<br>支付校外人士<br>3.借款尚未核定算<br>4.申請借款者請多 | 係屬預付費用申請(請檢附已奉核准之經費動支單)非預借現金。<br>見金,不得存入個人帳戶,並以支付(壹萬元內)零星開支及相關活動需<br>次項。<br>案件不得辦理借支。<br>7使用職章 |

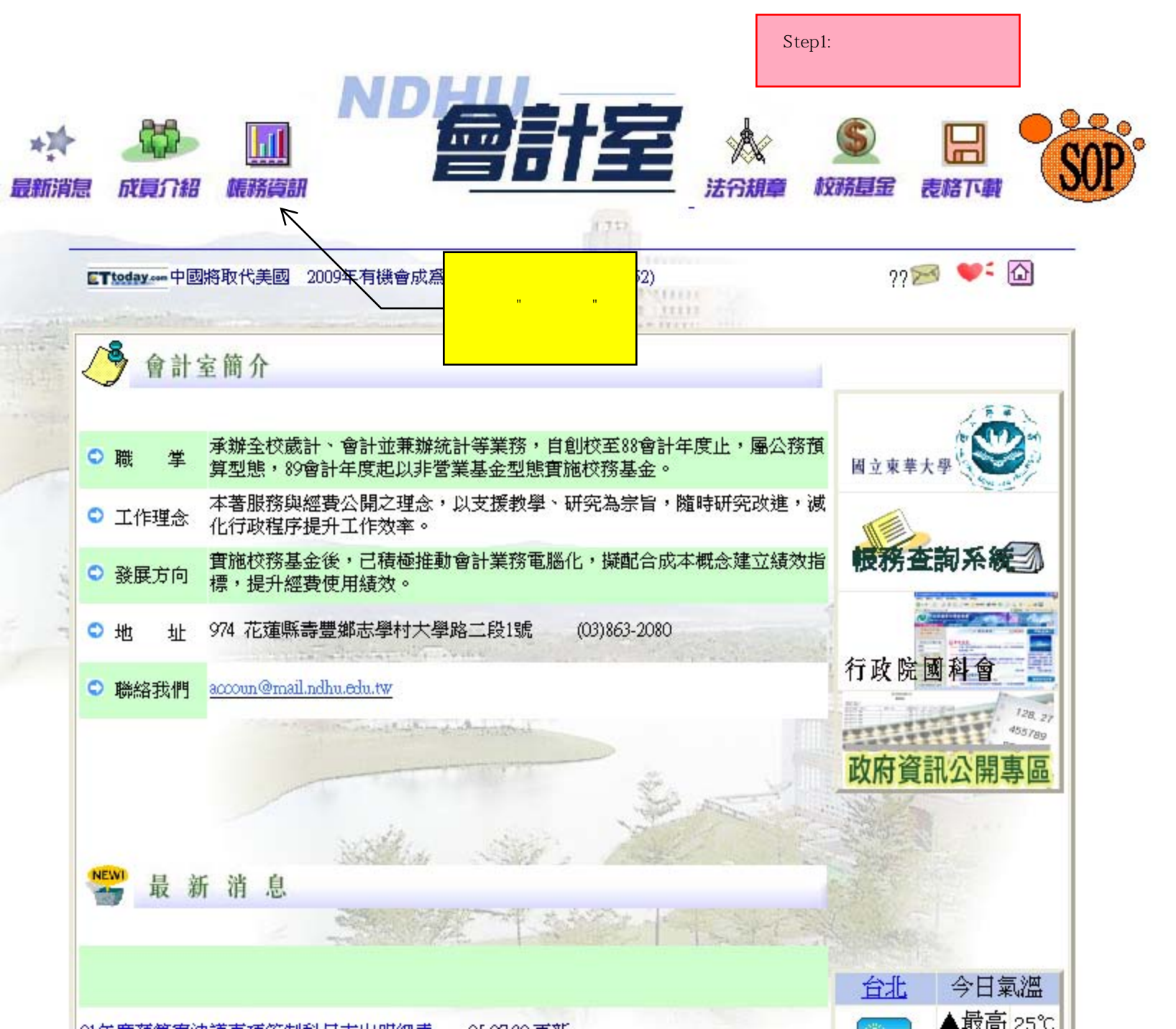

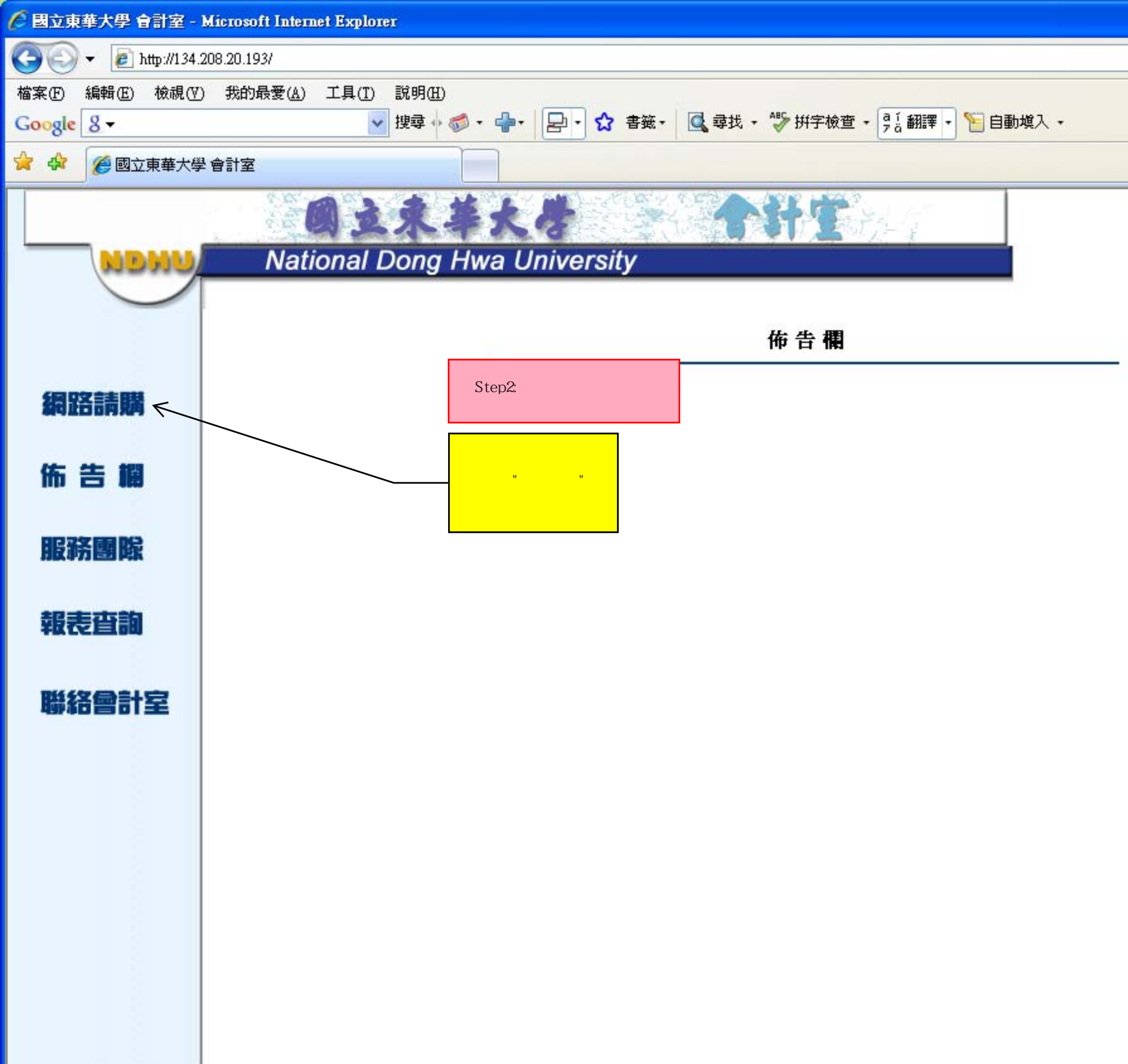

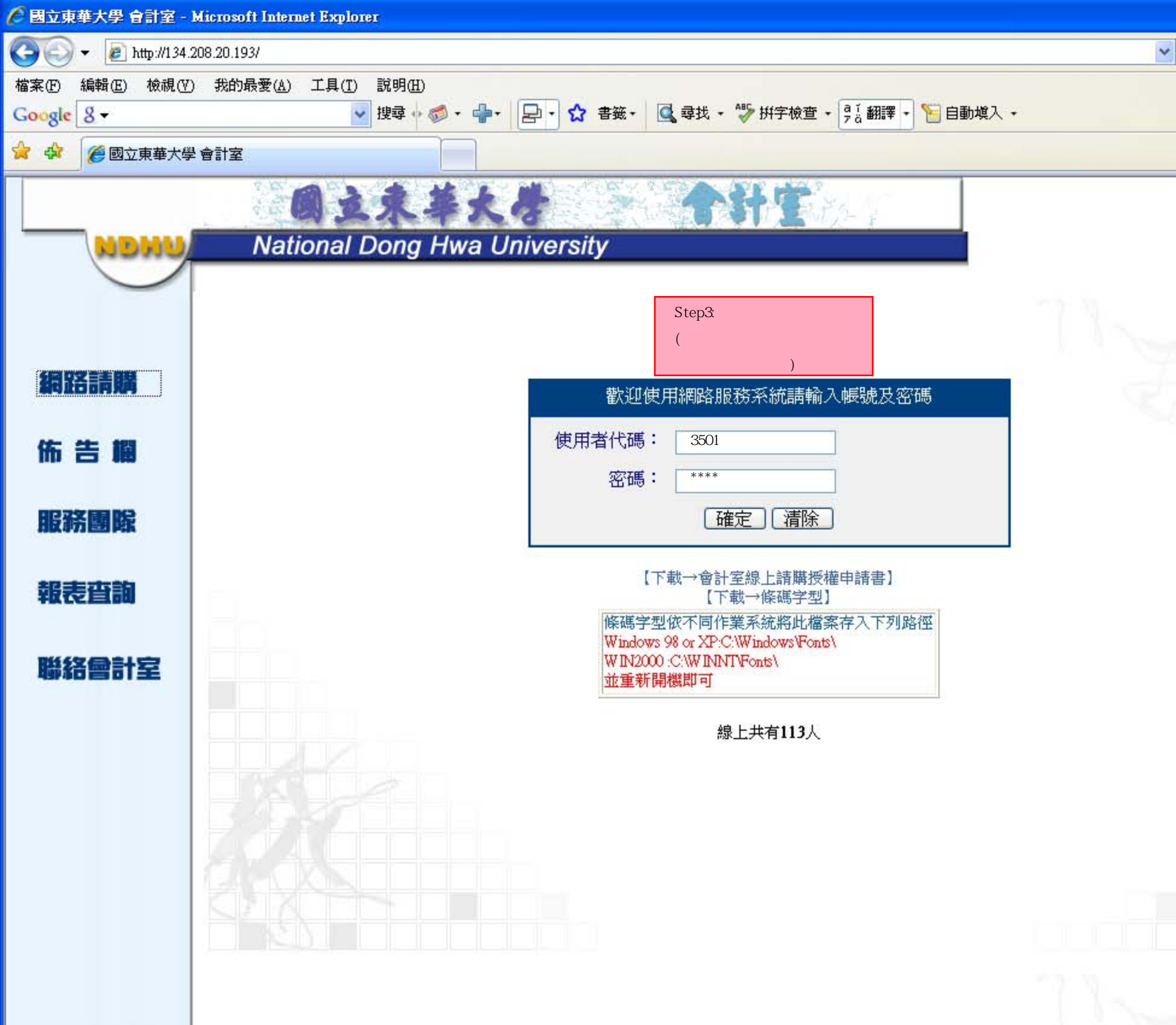

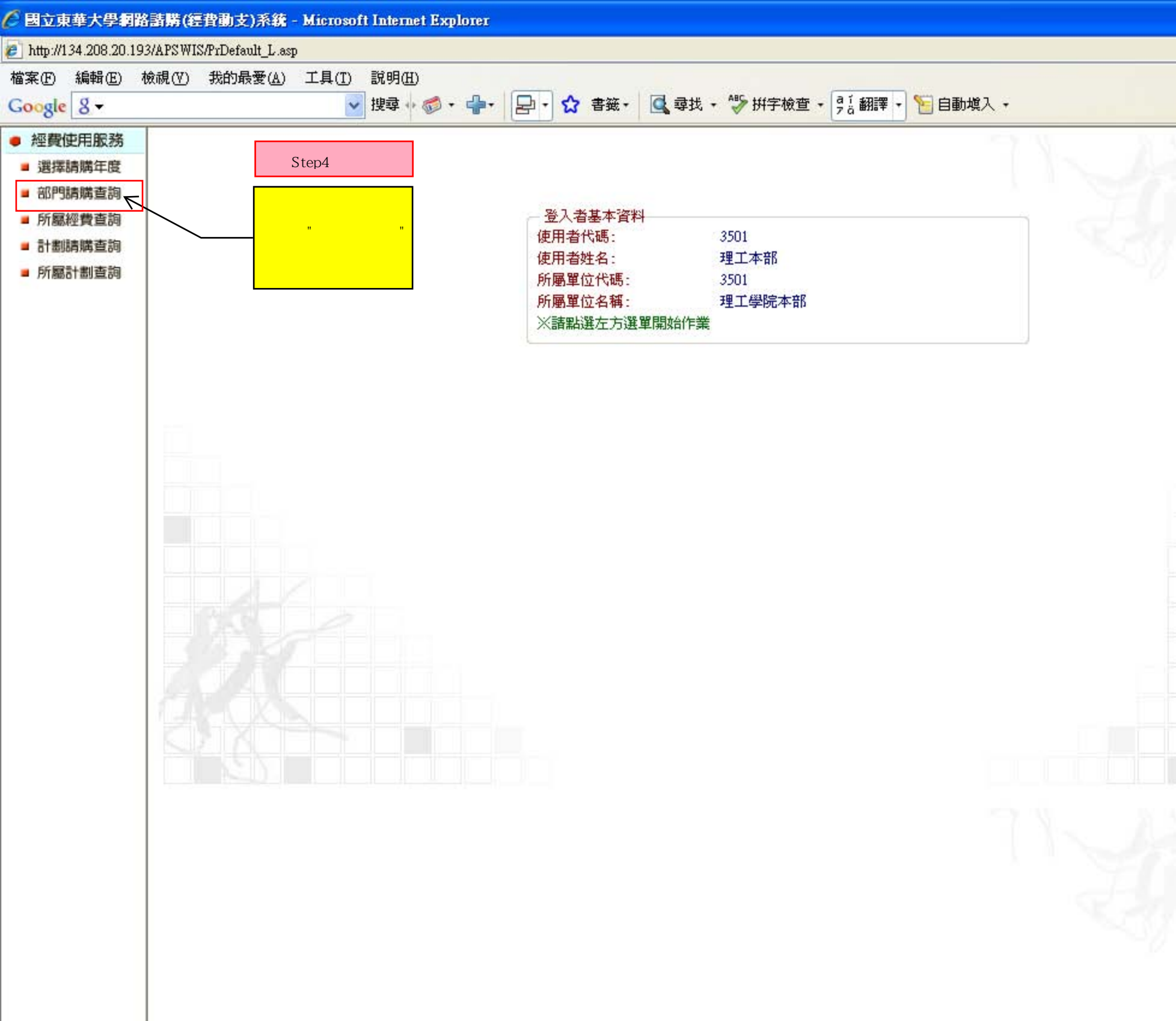

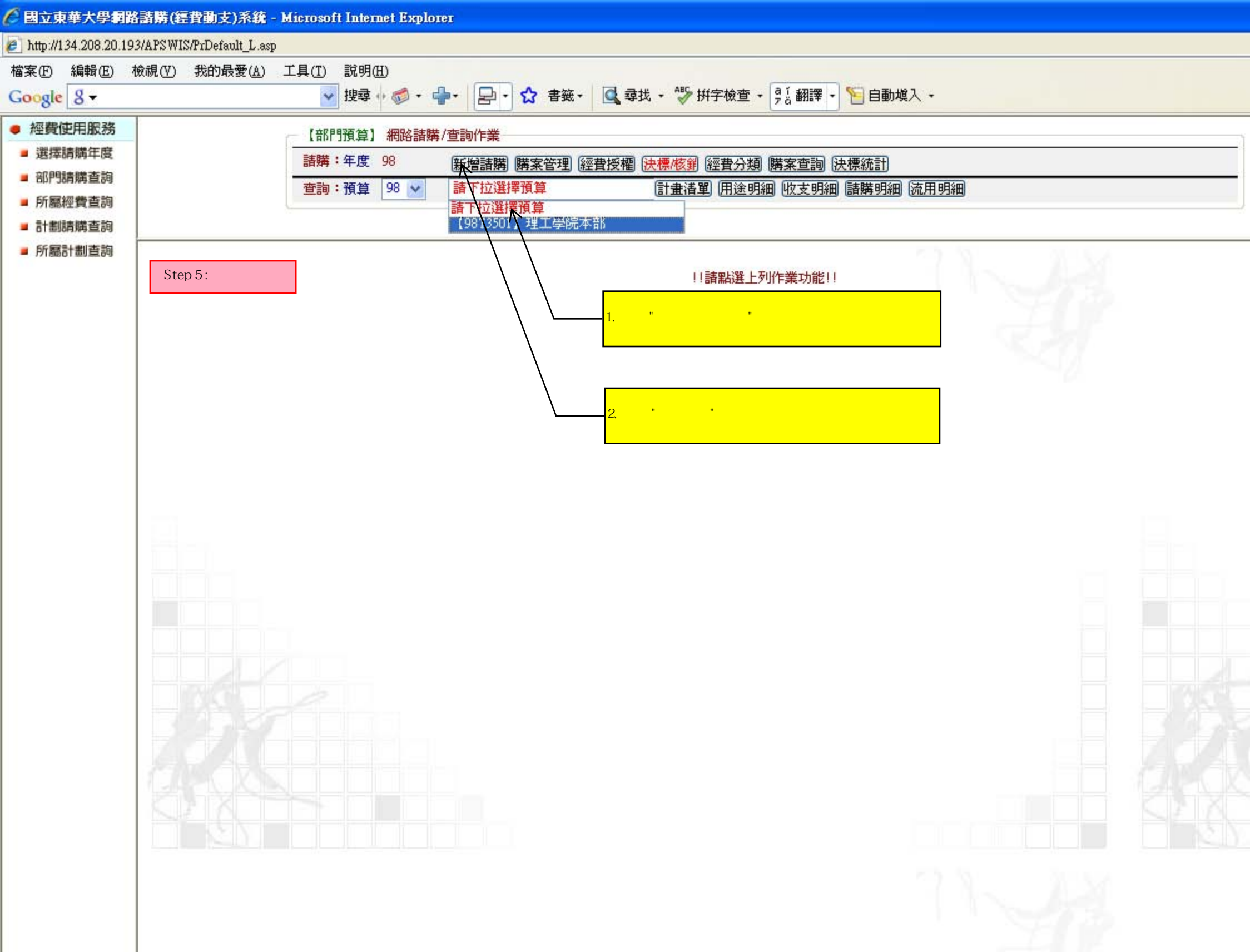

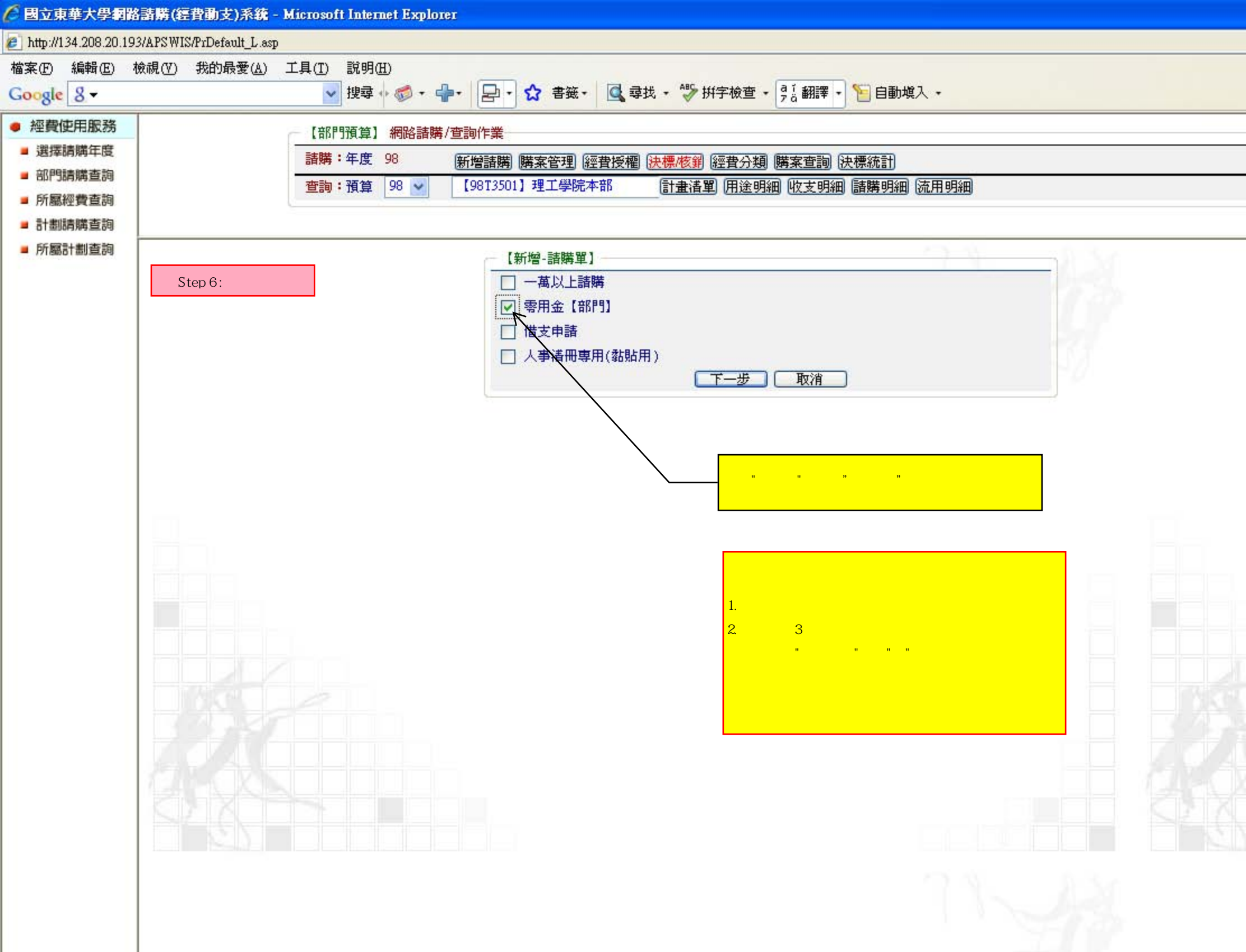

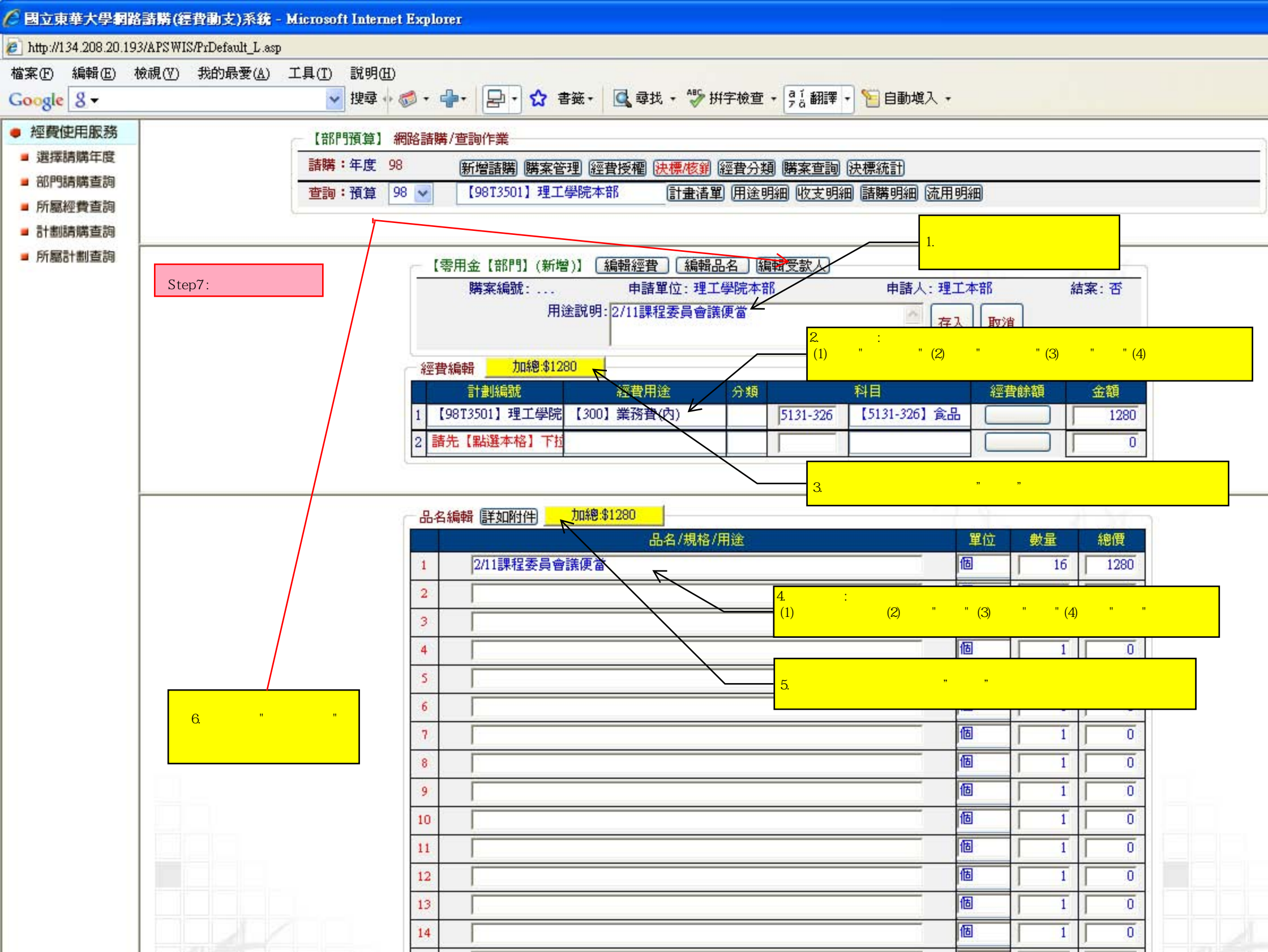

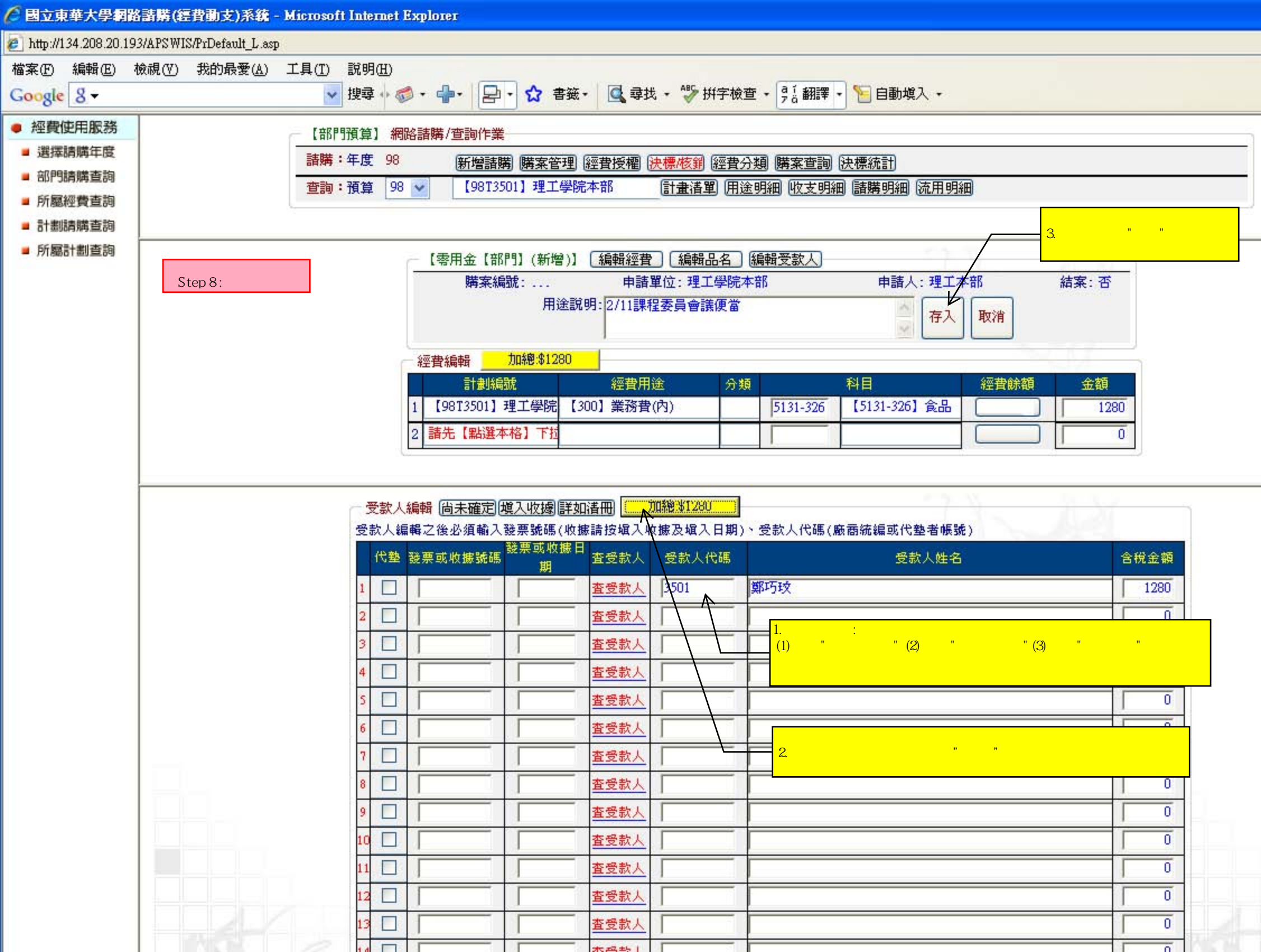

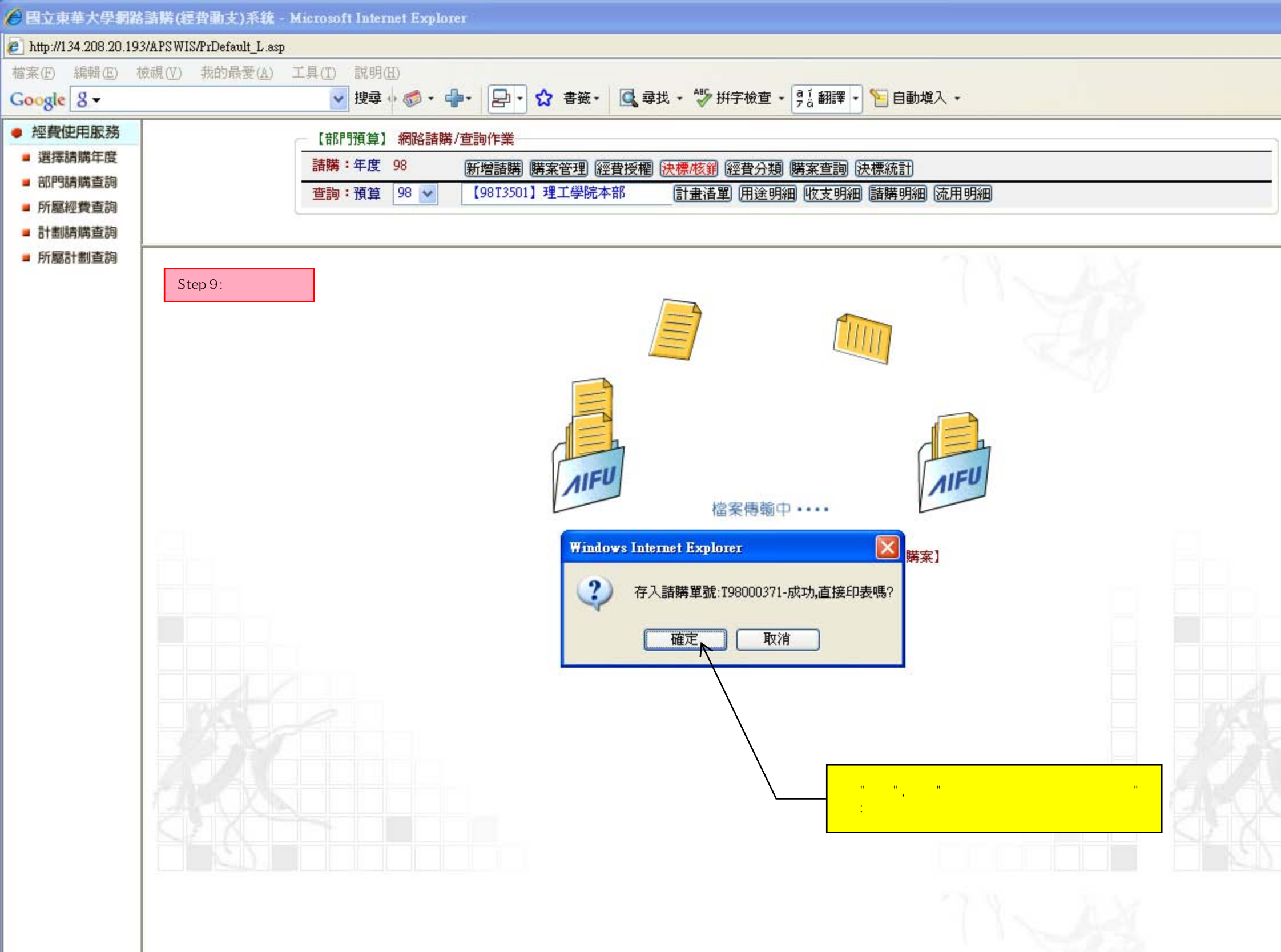

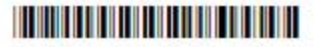

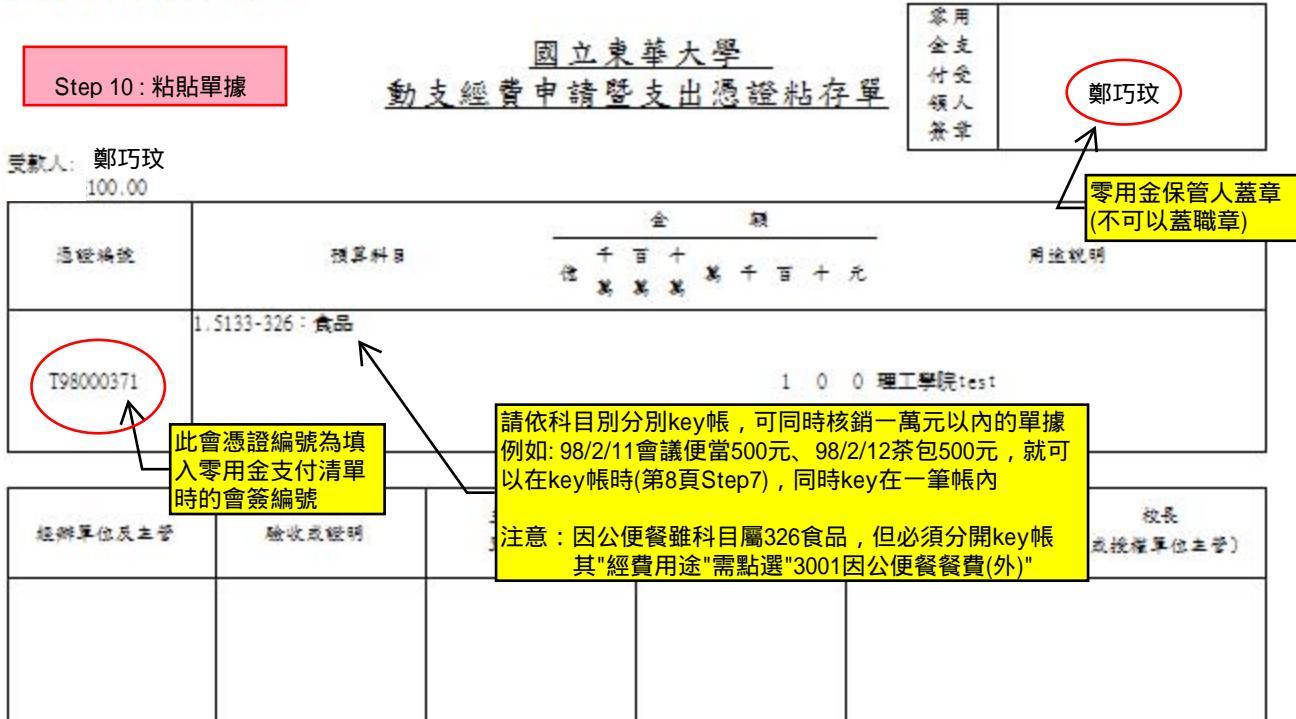

L L 1 + 22 - 1+ 22

貌明:

Г

1.對不同工作計畫或用途別之原始憑證及發票請勿混和點點·

2. 草樣點點時,精發這證錄點線由立過至右對脣,面積大者在下,小者在上,由上而下錄點整脣,每張發素之間距離約0.5公分,並 以10張為版。

3. 簽憂欄位佽職稱大小、「由上而下、由左而右」。

|                            |                                                                       |                     | 動 文經]                 | 買甲销早           |         |                                          |            |  |
|----------------------------|-----------------------------------------------------------------------|---------------------|-----------------------|----------------|---------|------------------------------------------|------------|--|
| 申請日期                       | 中華民國                                                                  | 年 月                 | E                     |                |         |                                          | 10000      |  |
| 經費來源                       | 品名规格                                                                  |                     | 單位<br>數量              | 位<br>量 單價 預算價素 |         | 用途反弯用碎简<br>(如须指定跳牌反德谓比谓精<br>就明理由监推移廠商名编) |            |  |
| 經費來源:                      | 詳如附件                                                                  |                     |                       | 1/個            | 100     | 100                                      |            |  |
| 1.98T3501理工學<br>院本部:300業務  |                                                                       |                     |                       |                |         |                                          |            |  |
| 黄(内)\$100.00               |                                                                       |                     |                       |                |         |                                          |            |  |
|                            |                                                                       |                     |                       |                |         |                                          |            |  |
| 5                          |                                                                       | <u> </u>            |                       |                |         |                                          |            |  |
|                            | 填入"申請日期",請留意申請日期需為單據日期之前         例:發票日期為98年2月11日,則申請日期應為98年2月10日之前的日期 |                     |                       |                |         |                                          |            |  |
|                            |                                                                       |                     |                       |                | T       |                                          |            |  |
|                            |                                                                       |                     |                       |                | -       |                                          |            |  |
| <b>註:依行政院修正娶传</b>          | 「中央機能財物業                                                              | 中排腾音能方              | 黄」規定,零務数              | 鲁切辨公典(将        | )、傳真機   | 、彩印機、投                                   | 彩楼、冷泉楼、童硯  |  |
| 機、電水箱、飲水機、                 | 辨公室公文程                                                                | <b>美国反影印機者</b>      | 日質;共通性之電              | <b>藤枝僕舎個人1</b> | 電腦・筆記   | 型電腦・印表                                   | 檢及電腦還證較優;公 |  |
| 衙用版平、公務早及6<br>村房腾時 · 楮依共同分 | 2份早粮宜等之振<br>4.愿契约實施辦法                                                 | 陈保康颜向中子<br>第六条第二项 / | R信托局新理订约<br>1.定函知中共信托 | 振励之项言,于<br>局。  | 20 家孫商県 | 1.称题中共信托                                 | 局提供又规释不符提目 |  |

| Step11:零月<br>彙         | <b>日金報銷</b><br>隆單據                    |                | 1. 填入經費來源<br>例:應數系為98T3510 |          |
|------------------------|---------------------------------------|----------------|----------------------------|----------|
|                        | 國立東華大學理工學院                            | ∠<br>【97T3501】 | 零用金支付清單                    |          |
| <b>陌</b> 笛 科 日         | 日二八十八月二 100                           |                | 2. 填入日期                    |          |
| 以升作口                   | 次江貝川近11 m.   2 → 株 2 + 米 3 # 5121 200 | レガロ団の7年12      |                            | 1 /1     |
| 教学研究/                  | 之訓輔成本-業務實5131-300                     | 甲華氏國97年12      | 2月15日                      |          |
| 會簽編號                   | 用途別底層科目及編號                            | 摘              | 要                          | 金額       |
|                        | 221郵資                                 | 3. 依科日別分別埴     | 入(1) 會簽編號 (2)摘要 (3)全家      |          |
|                        | 222電話費                                |                |                            | <u> </u> |
|                        | 236貨物運貨                               |                |                            |          |
| T97009929              | 23Y其它旅費                               | 工研院黄得瑞局        | 長交通費                       | 1,244    |
|                        | 241印刷及裝訂                              |                |                            |          |
|                        | 244廣(公)告費                             |                |                            |          |
|                        | 255機械及設備修護費                           |                |                            |          |
|                        | 256交通及設備修護費                           |                |                            |          |
| T97009920              | 257什項設備修護費                            | SHARP M350第季   | 維修保養費                      | 3,600    |
|                        | 26Y其他保險費                              |                |                            |          |
|                        | 279外包費                                |                |                            |          |
|                        | 285講課鐘點、稿費、出席審查及查詢費                   |                |                            |          |
|                        | 28Y其他                                 |                |                            |          |
|                        | 291公共關係費                              |                |                            |          |
|                        | (1)服務費用合計                             |                |                            | 4,844    |
| T97009922              | 321辨公(事務)用品                           | 影印紙            |                            | 4,950    |
|                        | 322報章什誌                               |                |                            |          |
|                        | 324化學藥劑與實驗用品                          |                |                            |          |
| T97009924<br>T97009923 | 326食品                                 | 會議研討會便當        | 、茶包                        | 14,088   |
|                        | 326食品(因公便餐)                           |                |                            |          |
|                        | 32Y其他                                 |                |                            |          |
|                        | (2)材料及用品費合計                           |                |                            | 19,038   |
|                        | 414場地租金(室外)                           |                |                            |          |
|                        | 421場地租金(室內)                           |                |                            |          |
|                        | (3)租金合計                               |                |                            | 0        |
| T97009919              | 92Y其他                                 | 輻射安全訓練課        | 程費                         | 1,800    |
|                        | (9)其他合計                               |                |                            | 1,800    |
| 共計6張                   | (1)~(3)項總計                            |                |                            | 25,682   |
| K                      | 4. 填入單據張數                             | 受款人(或代墊        | 人):鄭巧玟                     |          |
|                        | (不包含附件張數)                             |                | 合計                         | 25,682   |
|                        | 41 + , .                              | 四,、、た.         |                            | 5. 填入零用金 |
|                        |                                       | 単位主管:          | \                          | 保管人姓名    |
|                        | 分機・3004                               | <i>T</i>       |                            |          |
|                        | $\backslash$                          | /              |                            |          |